# Формирование и отправка реестра больничных листов в ФСС

С 12.01.2024 Фонд пенсионного и социального страхования Российской Федерации прекратил прием **Реестров сведений (ПВСО)** в электронном виде, за исключением:

- реестров с признаком перерасчет;
- реестров с признаком «Проживание на территории по 20-ФЗ».

Страхователям необходимо работать по проактивной схеме.

С 01.01.2022 года также отсутствует необходимость в предоставлении Расчетов ЭЛН в фонд.

- На примере конфигурации «Бухгалтерия предприятия», редакция 3.0
- Формирование реестра
- На примере конфигурации «Зарплата и управление персоналом», редакция 2.5

Реестры больничных листов (листки нетрудоспособности) передаются страхователями или застрахованными лицами в ФСС для начисления пособий по нетрудоспособности застрахованным лицам. Часть больничного оплачивается сотруднику напрямую Фондом социального страхования, остальное непосредственно работодателем:

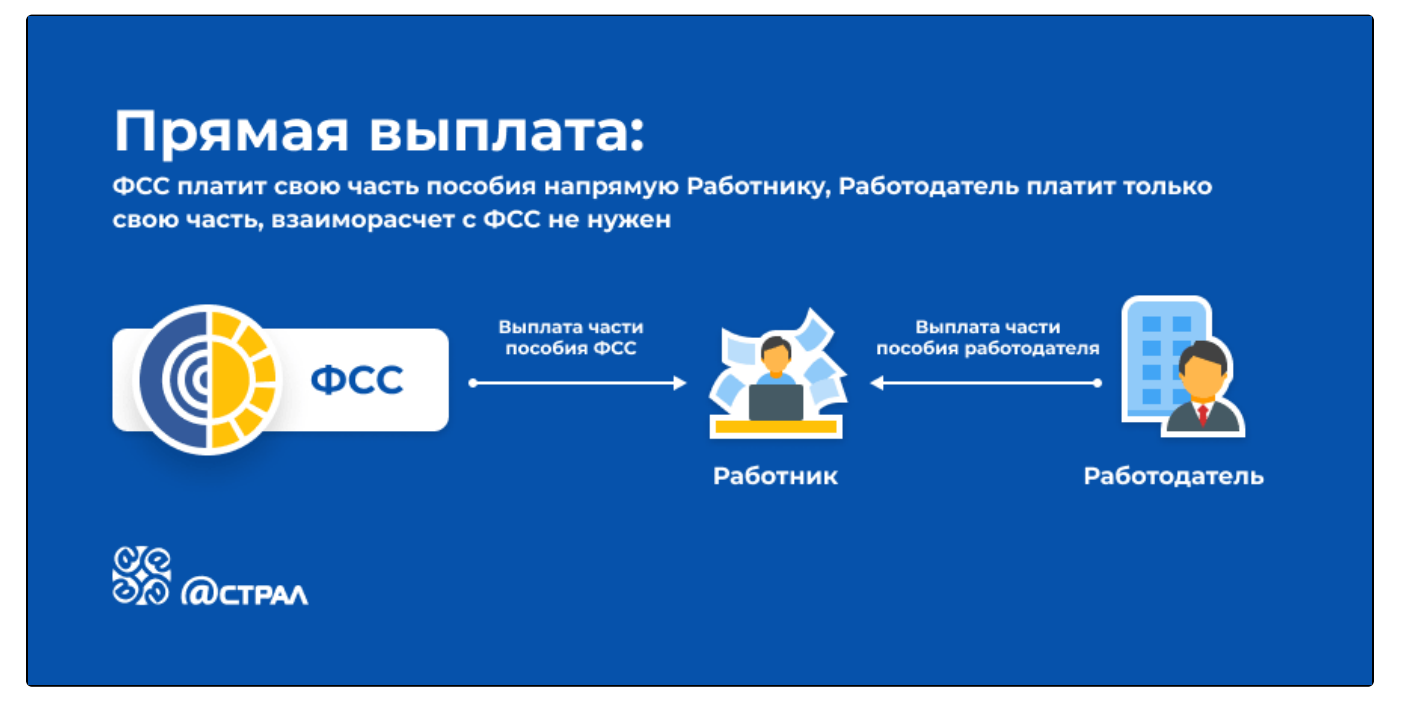

Если сотрудник получает в мед. учреждении бумажный больничный лист, то схема работы выглядит следующим образом:

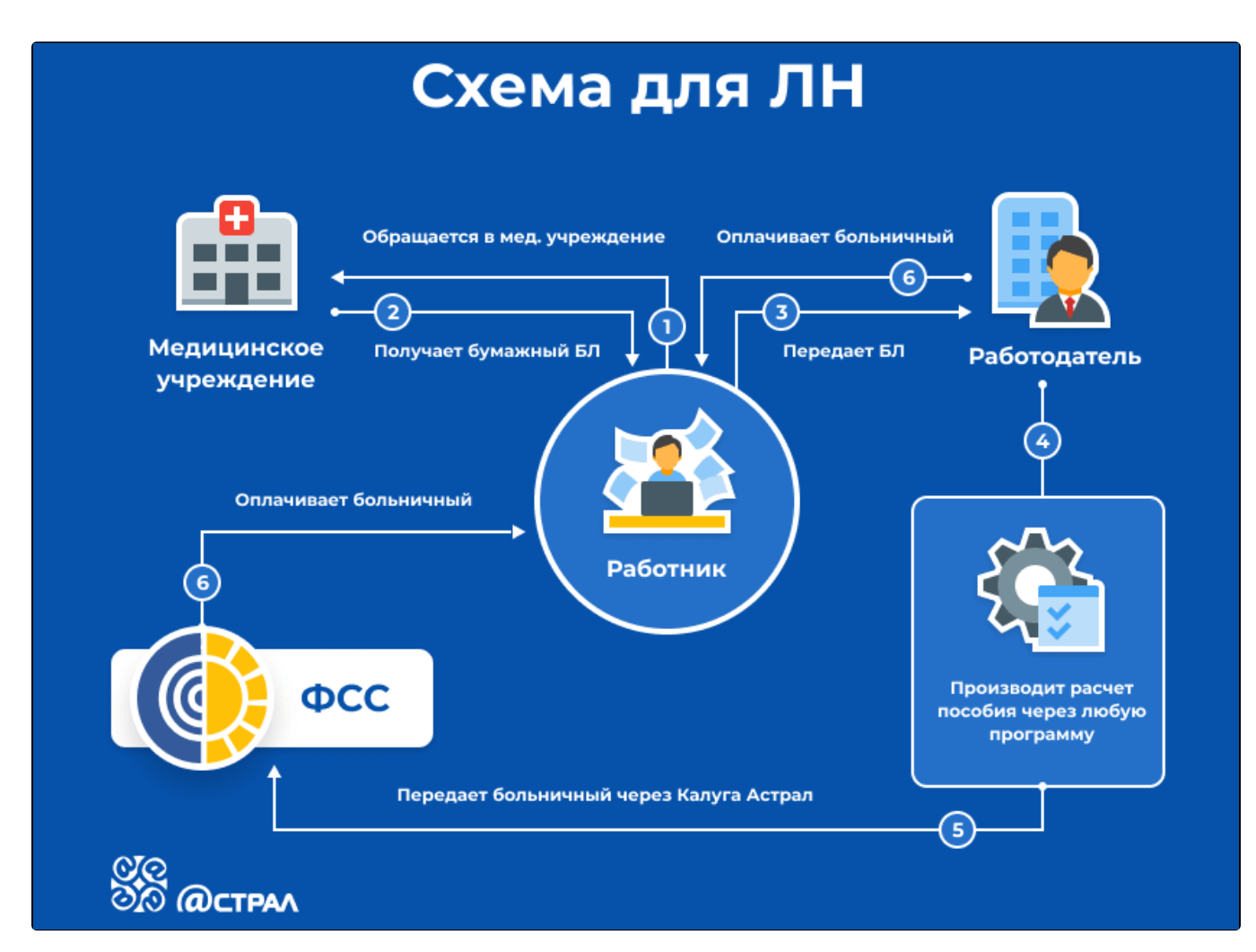

Для электронных больничных листов схема следующая:

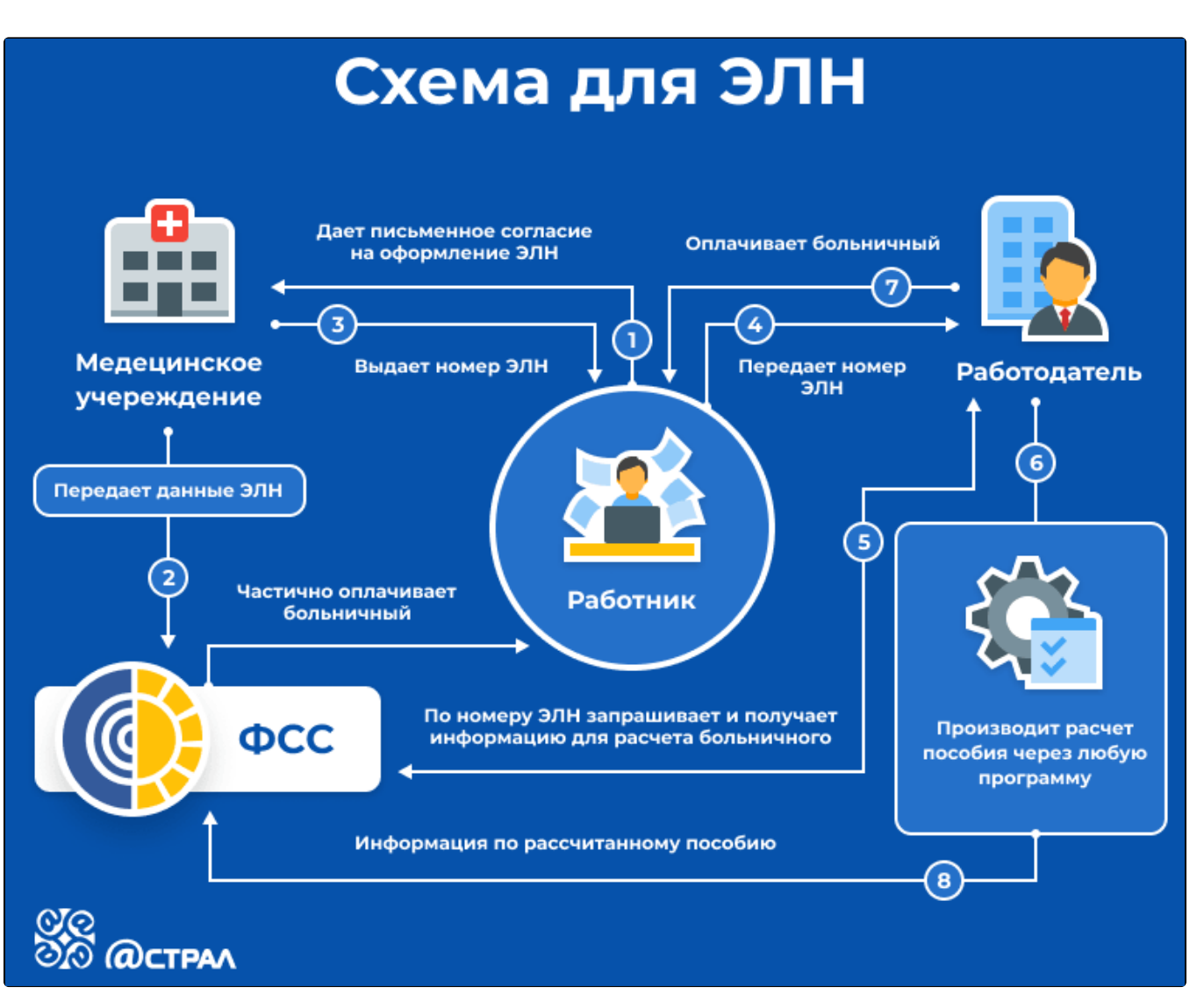

- 1. Работник-застрахованное лицо дает медицинскому учреждению письменное согласие на формирование листка нетрудоспособности в форме электронного документа.
- Медицинское учреждение формирует ЭЛН, подписывает его электронной подписью врача и медицинской организации и отправляет всю информацию по листу нетрудоспособности в ФСС.
- Работник вместо листа нетрудоспособности на бумажном носителе получает номер ЭЛН для передачи его страхователюработодателю.
- 4. Работник сообщает работодателю номер ЭЛН.
- 5. Работодатель по номеру ЭЛН из программы 1С запрашивает и получает из базы ФСС все данные больничного.
- 6. Работодатель дополнительно заполняет в полученном ЭЛН данные, предоставляемые со стороны организации (сведения о страхователе, о застрахованном лице, о среднем заработке, стаже работы и т. д.)
- 7. Работодатель оплачивает работнику больничный лист.
- 8. Информация о сумме выплаченного пособия отправляется в ФСС.
- 9. ФСС частично оплачивает больничный, равно как и работодатель (на схеме обозначено пунктирной линией).

На данный момент с помощью функционала сервиса 1С-Отчетность возможна отправка следующих реестров сведений для назначения и выплаты пособий:

- Пособия по нетрудоспособности;
- Ежемесячные пособия по уходу за ребенком;
- Единовременные пособия при рождении ребенка;
- Единовременные пособия вставшим на учет в ранние сроки беременности.

Отправка данных реестров сведений возможна из следующих конфигураций:

- 1. «Бухгалтерия предприятия», редакция 3.0 (начиная с 3.0.41.48)
- 2. «Зарплата и управление персоналом», редакция 2.5 и 3.0
- 3. «Зарплата и кадры бюджетного учреждения», редакция 1.0
- 4. «Управление производственным предприятием», редакция 1.3

- 5. «Комплексная автоматизация», редакция 1.1
- 6. «Уполномоченный представитель», редакция 1.0

## На примере конфигурации «Бухгалтерия предприятия», редакция 3.0

Для формирования реестра перейдите в раздел Зарплата и кадры Настройки зарплаты:

| 🗮 Главное              |                                          |                                        |
|------------------------|------------------------------------------|----------------------------------------|
| Руководителю           | Кадры                                    | Страховые взносы                       |
| 😰 Банк и касса         | ★ Сотрудники                             | Отчетность в ФСС                       |
| 🎱 Продажи              | Кадровые документы                       | Квартальная отчетность в ПФР           |
| 🐺 Покупки              | Электронные трудовые книжки              | Документы персучета                    |
| 📕 Склад                | Отчеты по кадрам                         | ПФР. Пачки, реестры, описи             |
|                        | 0                                        | Добровольное пенсионное страхование    |
| Производство           | Зарплата                                 | Операции учета взносов                 |
| 🛤 ОС и НМА             | Все начисления                           | Справки для расчета пособий (исх.)     |
| . Зарплата и калом     | Ведомости в банк                         | Сведения о застрахованных лицах, СЗВ-М |
| • Зарплата и кадры     | Ведомости в кассу                        | Перерасчеты страховых взносов          |
| <sub>кт</sub> Операции | Передача в ФСС сведений о пособиях       | Акты проверок страховых взносов        |
| <u>ы</u> Отчеты        | Начисление дивидендов                    | Реестры ЭЛН для отправки в ФСС         |
|                        | Депонирования                            | Пособия за счет ФСС                    |
| П Справочники          | Списания зарплаты депонентов             |                                        |
| 🔅 Администрирование    | Выплата зарплаты расходными ордерами     | Зарплатные проекты                     |
|                        | Платежные поручения на каждого работника | Ввод лицевых счетов                    |
|                        | Исполнительные листы                     |                                        |
|                        | Отчеты по зарплате                       | Справочники и настройки                |
|                        |                                          | Настройки зарплаты                     |
|                        | НДФЛ                                     | Кадровый учет                          |
|                        | Все документы по НДФЛ                    | Физические лица                        |
|                        | Заявления на вычеты                      | Должности                              |

### Далее перейдите по ссылке Порядок учета зарплаты:

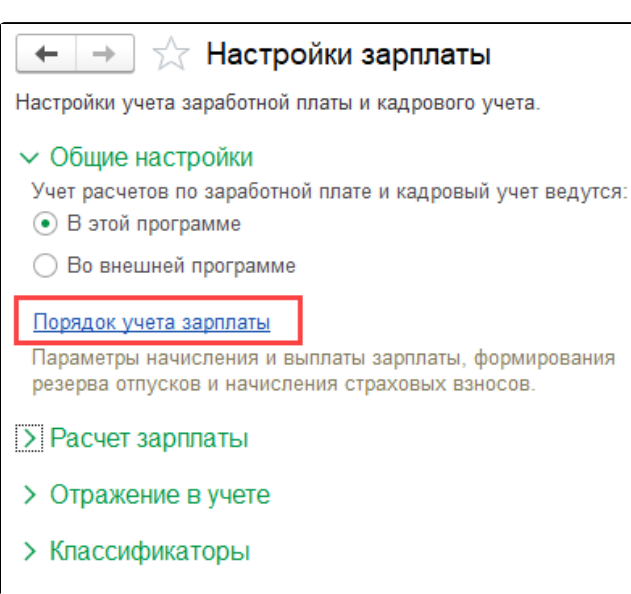

#### Настройки документов и печатных форм

Правила вывода списка сотрудников и подразделений в печатных формах.

Кликните по строке с необходимой организацией:

| 🗲 🔶 📩 Настро              | йки учета зарплаты               |                                | Ũ                 | i ×     |
|---------------------------|----------------------------------|--------------------------------|-------------------|---------|
| Организация: 🗹 🛛 Тест_ ОС | 00                               |                                |                   | •       |
|                           |                                  | Поиск (Ctrl+F)                 | × Q -             | Еще 🕶   |
| Организация               | Вид тарифа страховых взносов     | Ставка взноса в ФСС от НС и ПЗ | Северная надбавка | Районнь |
| 🚾 _Тест_ ООО              | Основной тариф страховых взносов | 0,200                          |                   |         |
|                           |                                  |                                |                   |         |

В настройках учета зарплаты, на закладке Зарплата в блоке Прямые выплаты ФСС откройте выпадающий список и выберите требуемую дату:

| ← → ☆ Настр                                        | оойки учета зарплаты                                                                              |                    |
|----------------------------------------------------|---------------------------------------------------------------------------------------------------|--------------------|
| Записать и закрыть                                 | Выполняется страхователем (организацией)                                                          |                    |
| Зарплата                                           | Передана в ФСС с 01.07.2011 г.                                                                    | IM                 |
| выплачивается                                      | Передана в ФСС с 01.07.2012 г.                                                                    | 2101               |
| Аванс выплачивается                                | Передана в ФСС с 01.01.2015 г.                                                                    |                    |
| Размер аванса:                                     | Передана в ФСС с 01.07.2015 г.                                                                    | гоклада 🔻 40,00 %  |
|                                                    | Передана в ФСС с 01.07.2016 г.                                                                    | груднику           |
| Отражение в учете                                  | Передана в ФСС с 01.07.2017 г.                                                                    |                    |
| Списание депонирован                               | Передана в ФСС с 01.07.2018 г.                                                                    |                    |
| Указанный способ отра<br>при проведении докуме     | Передана в ФСС с 01.01.2019 г.                                                                    | водок              |
| Прямые выплаты Ф                                   | Передана в ФСС с 01.07.2020 г.                                                                    |                    |
| Выплата больничных:                                | Выполняется страхователем (организацией)                                                          |                    |
| Настройка прямых выпл                              | ат                                                                                                |                    |
| Подразделения в Э                                  | ГК                                                                                                |                    |
| 🗌 Заполнять подразде                               | ления в мероприятиях трудовой деятельности                                                        |                    |
| Если отсутствует органи<br>для кадрового учета, то | ізационная структура, т.е. нет выделенных подраз<br>данные о подразделениях в ЭТК заполнять не тр | делений<br>ебуется |
| Порядок расчета НДФЛ                               | и страховых взносов настраивается отдельно.                                                       |                    |
| Настройка налогов и<br>отчетов                     |                                                                                                   |                    |
|                                                    |                                                                                                   |                    |

## Формирование реестра

Для формирования реестра необходимо перейти в раздел Отчеты Регламентированные отчеты:

| ♠        | Начальная страница |                                       |                                    |                                  |
|----------|--------------------|---------------------------------------|------------------------------------|----------------------------------|
| ≣        | Главное            |                                       |                                    | LIONCK (Ctri+F)                  |
| ~        | Руководителю       | Стандартные отчеты                    | 1С-Отчетность                      | Отчеты для ИП                    |
| •        | Банк и касса       | Оборотно-сальдовая ведомость          | ★ Регламентированные отчеты        | Книга доходов и расходов ИП      |
| <b>1</b> | Продажи            | Оборотно-сальдовая ведомость по счету | Уведомления, сообщения и заявления | Помощник заполнения 3-НДФЛ       |
| 1        | Покупки            | Анализ счета                          | Письма                             |                                  |
|          | Склад              | Карточка счета                        | Сверки                             | Отчеты для малых предприятий     |
|          |                    | Обороты счета                         | Личные кабинеты                    | Регистры учета малых предприятий |
|          | производство       | Анализ субконто                       | ★ ЕГРЮЛ                            | 071071                           |
|          | ОС и НМА           | Карточка субконто                     | 1180                               | Отчеты                           |
|          | Зарплата и кадры   | Обороты между субконто                | ндс                                | Дополнительные отчеты            |
| _        |                    | Сводные проводки                      | Отчетность по НДС                  |                                  |
| Дт<br>Кт | Операции           | Отчет по проводкам                    | Книга покупок                      | Информация                       |
| ш        | Отчеты             | Главная книга                         | Книга продаж                       | Новости                          |
|          | Capapanuuru        | Шахматная ведомость                   |                                    |                                  |
|          | оправочники        | Универсальный отчет                   | Налог на прибыль                   |                                  |
| ¢        | Администрирование  |                                       | Регистры налогового учета          |                                  |

Далее нажмите кнопку **Создать,** в открывшемся окне перейдите на вкладку **Все** (1), выберите **По категориям** (2) и откройте каталог **Пилотный** проект ФСС (3). В каталоге выберите форму отчета **Реестр прямых выплат ФСС**:

| Виды отчетов                                                  | : |   | $\times$ |
|---------------------------------------------------------------|---|---|----------|
| Выбрать                                                       |   |   |          |
| По категориям 2 юлучателям Без группировки Поиск (Ctrl+Alt+F) |   | × | ]        |
| Вид Получатель                                                | 겄 |   | -        |
| 🐵 🚞 Декларирование производства и обо                         |   |   |          |
| 🛞 🚞 Отчетность прочая                                         |   |   |          |
| 🐵 🚞 Декларирование производства и обо                         |   |   |          |
| 🐵 🚞 Отчетность в Министерство обороны                         |   |   |          |
| Э Отчетность в ФАС                                            |   |   |          |
| З Пилотный проект ФСС                                         |   |   |          |
| Реестр прямых выплат ФСС ФСС                                  | * |   |          |
| 🛞 🚞 ЭЛН                                                       |   |   |          |
|                                                               |   |   |          |

Откроется форма реестра.

После заполнения формы реестра, последовательно нажмите на кнопки **Провести** (1)и **Отправить** (2) для того, чтобы сформировать и отправить реестр:

| 1С-Отчетность × Реестр прямых      | выплат ФСС (создание) ×                                                                                                    |
|------------------------------------|----------------------------------------------------------------------------------------------------|
| ← → Реестр пр                      | оямых выплат ФСС (создание) : ×                                                                                                    |
| Провести и закрыть Заг<br>В работе | Писать Провести Проверить Отправить Выгрузить - 🗎 Реестр пособий 🖉 Еще - ?                                                                                                    |
| Организация: _Тест_ООО             | ▼   В   Дата отправки:   25.11.2020   В   Номер:                                                                                                    |
| Вид реестра: Пособия по нетруд     | доспособности - Статус документа: В работе -                                                                                                    |
| Сведения, необходимые для на       | значения пособия Сведения о страхователе                                                                                                    |
| Заполнить Еще 👻                    | Основное Освобождение от работы Особые причины Оплата пособия Извещение из ФСС / Отказ                                                                                                    |
| N Сотрудник                        | № ЛН: Дата выдачи: ■   продолжение ЛН №: ■ первичный   № ЛН по основному ■ дубликат   № ЛН по основному ■ дубликат   В ЛН ■   Причина нетрудоспособности ■   Код: ▼ Доп. код: ▼ Код изм.:   • Медицинская организация, выдавшая листок нетрудоспособности   Медицинская организация: ▼ @   Наименование: ОГРН:   Адрес: … |

После нажатия кнопки Отправить в ФСС появится индикатор получения результатов от ФСС. Если отчет принят и не содержал ошибок, то появится окно с протоколом обработки.

## На примере конфигурации «Зарплата и управление персоналом», редакция 2.5

Для формирования реестра перейдите в раздел **Расчет зарплаты по организациям Неявки Реестры пособий ФСС, заявление о возмещении**:

| <u>Файл</u> Правка Операции Управление персоналом Кадровый учет | Расч | ет зарплаты по организациям Предприятие Сервис                             | Окна | Справка                                     |
|-----------------------------------------------------------------|------|----------------------------------------------------------------------------|------|---------------------------------------------|
| I 🗅 📫 📰   X 🐁 🛍   🗰 🔍   + +   q                                 | 2    | Документы по начислению зарплаты организаций                               |      | <b>•</b>                                    |
| 🔚 Предприятие 🍇 Кадровый 📴 Расчет 🛛 😹 Налоги 🔒 Бу               |      | Ввод индивидуальных графиков работы<br>Ввод табелей учета рабочего времени |      |                                             |
| Предприятие                                                     |      | Первичные документы                                                        | •    |                                             |
|                                                                 | ß    | Журнал оплачиваемых неявок                                                 |      |                                             |
| Сотрудники 🔜 Параметры учета                                    |      | Анализ неявок                                                              | _    |                                             |
|                                                                 |      | Неявки                                                                     | •    | Начисление по больничному листу             |
| Подразделения Календарь                                         |      | Показатели расчета заработной платы                                        |      | 🛎 Отпуска по уходу за ребенком              |
| 🔊 Damara 🧮 Cartana artara                                       |      | Начисление зарплаты сотрудникам                                            |      | Справки других страхователей о заработке    |
|                                                                 |      | Перерасчет зарплаты организаций                                            |      | Работодатели                                |
| Штатное расписание                                              |      | Сторнирование                                                              |      | Запросы в ПФР и ФСС                         |
|                                                                 |      | Плановые начисления                                                        | •    | Реестры пособий ФСС, заявления о возмещении |
| Организационная<br>структура                                    |      | Касса и банк                                                               | •    | Медицинские организации                     |
|                                                                 |      | Налоги и взносы                                                            | •    | Начисление отпуска сотрудникам организаций  |
| <u>Телефонная книга</u>                                         |      | Учет зарплаты                                                              | •    | Оплата по среднему заработку                |
| A                                                               |      | Отчеты                                                                     | •    | Невыходы в организациях                     |
| Отчеты                                                          |      | Справочники                                                                | •    |                                             |
|                                                                 |      | Результаты начислений                                                      | •    |                                             |
| Списки сотрудников организаций                                  |      | Настройка расчета зарплаты                                                 | •    |                                             |
| <u>Унифицированная форма T-3</u>                                |      |                                                                            |      | -<br>-                                      |

Далее нажмите кнопку Добавить и выберите из выпадающего списка нужный реестр:

| 🗐 Реестры г  | юсобий для обмена данными с ФСС, заявления о возмещении пособий      |                  | _ 🗆 ×       |
|--------------|----------------------------------------------------------------------|------------------|-------------|
| Действия 👻 【 | 🕞 Добавить 🔻 💽 🖉 (++) 🔇 🧊 Перейти 👻 🚔 Печать 🛛 Открыть в отдельно    | ом окне 👻 🔂 ②    |             |
| 🧃 Эти док    | Реестр сведений в ФСС о пособиях по нетрудоспособности               | альный орган ФСС |             |
| сведени      | Реестр сведений в ФСС о ежемесячных пособиях по уходу                |                  |             |
| Дата         | Реестр сведений в ФСС о пособиях при рождении ребенка                | Ответственный    | Комментарий |
|              | Опись пособий по страхованию от несчастных случаев и профзаболеваний |                  | •           |
|              | Заявление в ФСС о возмещении выплат родителям детей-инвалидов        |                  |             |
|              | Заявление в ФСС о возмещении расходов на погребение                  |                  |             |
|              |                                                                      |                  |             |
|              |                                                                      |                  |             |
|              |                                                                      |                  |             |
|              |                                                                      |                  |             |
|              |                                                                      |                  |             |
|              |                                                                      |                  |             |
|              |                                                                      |                  | v           |

#### Откроется форма реестра.

После заполнения формы реестра последовательно нажмите на кнопки **Провести Отправить Отправить в ФСС** для того, чтобы сформировать и отправить реестр:

| Реестр свед    | ений в ФСС о пособ | биях по нетрудосп                       | особности: Новы |
|----------------|--------------------|-----------------------------------------|-----------------|
| Действия 👻 🌉   | 📑 Провести 🖳 🖸     | )пправка 🚽 🔌 🗄                          |                 |
| Организация:   | 000 _тест_Организ  | 🛃 Отправить в ФС                        | x               |
| Ответственный: | <Не указан>        | × Q                                     | Реестр составил |
| Пособия Д      | анные страхователя |                                         |                 |
| Добавить       | 🗟 🖉 🗙 🔜 🛧          | - — — — — — — — — — — — — — — — — — — — | олнить 👻 Подбор |

После нажатия кнопки Отправить в ФСС, появится индикатор получения результатов от ФСС:

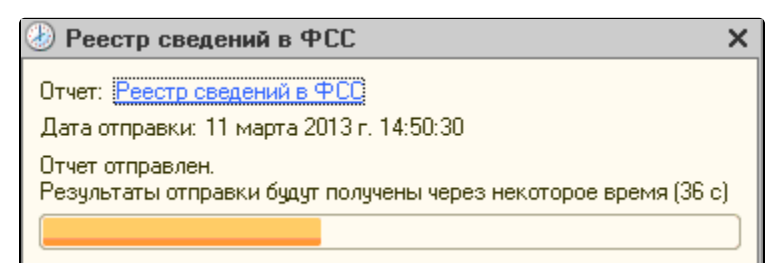

Если отчет принят и не содержал ошибок, то появится окно с протоколом обработки:

| Информа                          | ция по отче | эту настанала на на | 10000      |                 |
|----------------------------------|-------------|---------------------|------------|-----------------|
| Стадия обработки                 | Статус      | Дата                | Код ошибки | Описание ошибки |
| Получение файла                  | Успешно     | 05.03.2013 11:45:19 |            |                 |
| Расшифровка файла и проверка ЭЦП | Успешно     | 05.03.2013 11:45:19 |            |                 |
| Форматный контроль               | Успешно     | 05.03.2013 11:45:20 |            |                 |
| Формирование квитанции           | Успешно     | 05.03.2013 11:45:20 |            |                 |